# Configurare la funzionalità Wireless Endpoint Tracking in UCM 11.5.

### Sommario

Introduzione Prerequisiti Requisiti Componenti usati Premesse Configurazione 1. Access point gestiti dal WLC 2. Configurazione autonoma del punto di accesso Analisi log Verifica Risoluzione dei problemi Checkpoint comuni per la risoluzione dei problemi Log da recuperare

## Introduzione

Questo documento descrive la funzione di monitoraggio degli endpoint wireless introdotta in Cisco Unified Call Manager (CUCM) 11.5. Con questa funzione CUCM sarà in grado di tenere traccia della posizione fisica dell'endpoint wireless e conoscere il punto di accesso a cui è associato. Queste informazioni verranno quindi estratte da applicazioni come Cisco Emergency Responder (CER) per tenere traccia della posizione fisica dell'endpoint e instradare la chiamata di conseguenza, al fine di ottenere una soluzione scalabile.

## Prerequisiti

#### Requisiti

Cisco raccomanda la conoscenza dei seguenti argomenti:

- Routing delle chiamate e punti di routing CTI (Computer Telephony Integration)
- Integrazione di CER con CUCM
- Configurazione di telefoni IP su CUCM

#### Componenti usati

Le informazioni di questo documento si basano sulle seguenti versioni software:

- CUCM 11.5
- Servizio di sincronizzazione di Cisco Wireless Controller su CUCM

Le informazioni discusse in questo documento fanno riferimento a dispositivi usati in uno specifico ambiente di emulazione. Su tutti i dispositivi menzionati nel documento la configurazione è stata ripristinata ai valori predefiniti. Se la rete è operativa, valutare attentamente eventuali conseguenze derivanti dall'uso dei comandi.

### Premesse

In genere, il CER instrada la chiamata in base all'intervallo di indirizzi IP del dispositivo chiamante e instrada la chiamata al reparto di emergenza specifico che appartiene allo stesso blocco IP. Questa soluzione è indicata per gli endpoint cablati in quanto non sono dispositivi mobili e l'indirizzo IP definisce la posizione esatta. Tuttavia, il problema si verifica con gli endpoint wireless, in quanto questi manterranno l'indirizzo IP ma non saranno associati a una posizione fisica specifica. Ciò provoca un routing non corretto e richiede quindi un modo per tenere traccia della posizione fisica dell'endpoint wireless e rendere CUCM consapevole del punto di accesso a cui è attualmente associato, in modo che queste informazioni possano essere utilizzate in seguito da applicazioni come CER per un routing più efficiente.

Attualmente questa funzione è disponibile per i seguenti componenti:

- 1. CUCM 11.5 Release
- 2. Firmware di telefoni IP 7925/7926 1.4.7.2 e versioni successive

Nota: Al momento questa funzionalità non è supportata per gli endpoint Jabber.

**Nota:** Il supporto per WLC e access point di terze parti non è supportato in CUCM versione 11.5.

#### Configurazione

Esistono due tipi di modelli di distribuzione per i punti di accesso:

1. Access point gestiti da un controller WLC:

In questo modello di implementazione, le informazioni sui punti di accesso vengono estratte da CUCM dal WLC utilizzando SNMP v1/2c/3.

2. Distribuzione di punti di accesso autonomi:

In questo modello di distribuzione le informazioni sui punti di accesso devono essere aggiornate manualmente in CUCM utilizzando Bulk Administration Tool (BAT).

Utilizzare la sezione appropriata in base alla distribuzione per configurare la funzionalità di rilevamento degli endpoint wireless.

# 1. Access point gestiti dal WLC

r. Attivare la funzione selezionando l'opzione Cisco Wireless Controller Synchronization service in

#### Location

servizi di rilevamento basati sulla pagina di disponibilità di CUCM.

| CTI Se     | ervices                                           |         |                   |                          |                   |
|------------|---------------------------------------------------|---------|-------------------|--------------------------|-------------------|
|            | Service Name                                      | Status: | Activation Status | Start Time               | Up Time           |
| 0          | Cisco IP Manager Assistant                        | Started | Activated         | Fri Jan 29 19:35:33 2016 | 186 days 02:10:33 |
| 0          | Cisco WebDialer Web Service                       | Started | Activated         | Fri Jan 29 19:35:33 2016 | 186 days 02:10:33 |
| Õ          | Self Provisioning IVR                             | Started | Activated         | Fri Jan 29 19:03:34 2016 | 186 days 02:42:32 |
| Voice      | Quality Reporter Services                         |         |                   |                          |                   |
| voice      | Service Name                                      | Status: | Activation Status | Start Time               | Up Time           |
| 0          | Cisco Extended Functions                          | Started | Activated         | Fri Jan 29 19:03:37 2016 | 186 days 02:42:29 |
|            |                                                   |         |                   |                          |                   |
| Datab      | ase and Admin Services                            |         |                   |                          |                   |
|            | Service Name                                      | Status: | Activation Status | Start Time               | Up Time           |
| $\bigcirc$ | Cisco Bulk Provisioning Service                   | Started | Activated         | Fri Jan 29 19:03:42 2016 | 186 days 02:42:24 |
| $\bigcirc$ | Cisco AXL Web Service                             | Started | Activated         | Fri Jan 29 19:34:58 2016 | 186 days 02:11:08 |
| $\bigcirc$ | Cisco UXL Web Service                             | Started | Activated         | Fri Jan 29 19:34:58 2016 | 186 days 02:11:08 |
| 0          | Cisco TAPS Service                                | Started | Activated         | Fri Jan 29 19:03:55 2016 | 186 days 02:42:11 |
| Locati     | on based Tracking Services                        |         |                   |                          |                   |
|            | Service Name                                      | Status: | Activation Status | Start Time               | Up Time           |
| $\bigcirc$ | Cisco Wireless Controller Synchronization Service | Started | Activated         | Fri Jan 29 19:03:35 2016 | 186 days 02:42:31 |
|            |                                                   |         |                   |                          |                   |
| CDR S      | ervices                                           |         |                   |                          |                   |
|            | Service Name                                      | Status: | Activation Status | Start Time               | Up Time           |
| $\bigcirc$ | Cisco SOAP - CDRonDemand Service                  | Started | Activated         | Fri Jan 29 19:45:50 2016 | 186 days 02:00:16 |
| $\bigcirc$ | Cisco CAR Web Service                             | Started | Activated         | Fri Jan 29 19:34:58 2016 | 186 days 02:11:08 |
| Secur      | ty Services                                       |         |                   |                          |                   |
|            | Service Name                                      | Status: | Activation Status | Start Time               | Up Time           |
| 0          | Cisco CTL Provider                                | Started | Activated         | Fri Jan 29 19:03:56 2016 | 186 days 02:42:10 |
| Õ          | Cisco Certificate Authority Proxy Function        | Started | Activated         | Fri Jan 29 19:03:57 2016 | 186 days 02:42:09 |
|            |                                                   |         |                   |                          |                   |
| Start      | Stop Restart Refresh                              |         |                   |                          |                   |
| C cur c    |                                                   |         |                   |                          |                   |

b. Per questa funzione sono stati introdotti tre parametri di servizio che facilitano la definizione degli attributi SNMP. Questi attributi devono

corrisponde agli attributi configurati in WLC in quanto verrà utilizzato per recuperare le informazioni sul punto di accesso dal WLC.

| (i) Status:                                                  | Ready                                                                                                    |                                   |                                                       |   |  |
|--------------------------------------------------------------|----------------------------------------------------------------------------------------------------|-----------------------------------|-------------------------------------------------------|---|--|
| 0                                                            |                                                                                                    |                                   |                                                       |   |  |
| -Select Serv                                                 | ver and Service                                                                                                    |                                   |                                                       |   |  |
| Server*                                                      | 10.106.101.74CUCM Voice/Video (Active)                                                                                     |                                   |                                                       |   |  |
| Service*                                                     | Cisco Wireless Controller Synchronization Service ( ᅌ                                                                      |                                   |                                                       |   |  |
| All parameter                                                | ers apply only to the current server except parameters that                                                                | are in the cluster-wide group(s). |                                                       |   |  |
| <b>C</b>                                                     |                                                                                                    |                                   | (4 - 11 - 2)                                          |   |  |
| -Cisco Wire                                                  | Cisco Wireless Controller Synchronization Service (Active) Parameters on server 10.106.101.74CUCM Voice/Video (Active)     |                                   |                                                       |   |  |
|                                                              |                                                                                                    |                                   |                                                       | 9 |  |
| Parameter N                                                  | ame                                                                                                    | Parameter Value                   | Sunnested Value                                       | ? |  |
| Parameter N                                                  | ame                                                                                                    | Parameter Value                   | Suggested Value                                       | 9 |  |
| Parameter N                                                  | ame<br>de Parameters (Parameters that apply to all servers)                                                                | Parameter Value                   | Suggested Value                                       | ? |  |
| Parameter N<br>Clusterwi<br>SNMP Req                         | ame<br>de Parameters (Parameters that apply to all servers)<br>uest Timeout(secs).*                                        | Parameter Value                   | Suggested Value                                       | ? |  |
| Parameter N<br>Clusterwi<br>SNMP Req<br>SNMP Req             | ame<br>de Parameters (Parameters that apply to all servers)<br>uest Timeout(secs).*<br>uest Retries.*                      | Parameter Value                   | Suggested Value                                       | ? |  |
| Parameter N<br>Clusterwi<br>SNMP Req<br>SNMP Req<br>SNMP Req | ame<br>de Parameters (Parameters that apply to all servers)<br>uest Timeout(secs).*<br>uest Retries.*<br>uest Query Size.* | Parameter Value 10 3 10 10        | Suggested Value           10           3           10 | ? |  |

c. Dopo aver avviato i servizi e aggiunto i dettagli SNMP da a. e b., procedere e aggiungere i dettagli WLC in: Wireless Access Point Controller.

| cisco                          | Cisco Unified CM Ad                                                     | lmi   | nistration                            |         |                 |                                                                 |               |             | Navigation<br><b>cisco</b> |
|--------------------------------|-------------------------------------------------------------------------|-------|---------------------------------------|---------|-----------------|-----------------------------------------------------------------|---------------|-------------|----------------------------|
| System 👻                       | Call Routing  Media Resources                                           | Adv   | anced Features - Device               | - Ap    | olic            | ation 👻 User Management 👻 Bulk A                                | Administratio | on 🕶 Help 👻 |                            |
| Service Pa                     | rameter Configuration                                                   |       | Voice Mail<br>SAF                     | 1       | •               |                                                                 |               |             | Related Linl               |
| Status                         | Set to Default                                                          | -     | EMCC<br>Cluster View                  | I       | •               |                                                                 |               |             |                            |
| (i) Status                     | s: Ready                                                                | _     | Intercompany Media Services           | ; I     |                 |                                                                 |               |             |                            |
| Server*                        | ver and Service<br>10.106.101.74CUCM Voice/V                            | -     | Called Party Tracing                  |         |                 |                                                                 |               |             |                            |
| Service*<br>All parame         | Cisco Wireless Controller Sync<br>ters apply only to the current server | C     | Directory Number Alias Sync<br>Lookup | And     |                 | er-wide group(s).                                               |               |             |                            |
| _ Cisco Wire                   | eless Controller Synchronization                                        |       | Device Location Tracking Se           | vices I |                 | Switches and Access Points<br>Wireless Access Point Controllers | leo (Act      | tive) ———   |                            |
| Parameter Name Parameter Value |                                                                         |       |                                       |         | Suggested Value |                                                                 |               |             |                            |
| SNMP Rec                       | <pre>ride Parameters (Parameters that<br/>quest Timeout(secs) *</pre>   | at ap | ply to all servers)                   | )       |                 |                                                                 |               |             | 10                         |
| SNMP Rec                       | quest Retries *                                                         |       | 3                                     |         |                 |                                                                 |               |             | 3                          |
| SNMP Rec                       | quest Query Size *                                                      |       | 1                                     | )       |                 |                                                                 |               |             | 10                         |

d. Aggiungere i dettagli relativi alla stringa Nome host/IP e SNMP versione/community del controller. Aggiungere l'ora e l'intervallo di risincronizzazione

in Pianificazione sincronizzazione.

| Wireless Access Point Controller Configuration                      |                                               |      |  |  |  |  |
|---------------------------------------------------------------------|-----------------------------------------------|------|--|--|--|--|
| Save 🗶 Delete [                                                     | Copy 🕂 Add New   Cancel Synchronization       |      |  |  |  |  |
| - Status                                                            |                                               |      |  |  |  |  |
| i Status: Ready                                                     |                                               |      |  |  |  |  |
| ┌ Wireless Access Controll                                          | er Details                                    |      |  |  |  |  |
| Controller Hostname or IP*                                          | 10.106.127.107                                |      |  |  |  |  |
| Last Sync Attempt(Status)                                           | Pending(2016-01-29 19:15)                     |      |  |  |  |  |
| Description                                                         | Chillika Location Testing-Re-Add              |      |  |  |  |  |
| SNMP Version*                                                       | 2C ᅌ                                          |      |  |  |  |  |
| SNMP Community String*                                              | public                                        |      |  |  |  |  |
|                                                                     | Test SNMP Settings                            |      |  |  |  |  |
| └─ Wireless Access Point Co                                         | ntroller Synchronization Schedule             |      |  |  |  |  |
| Enable scheduled synch                                              | ronization to discover Infrastructure Devices |      |  |  |  |  |
| Perform a Re-sync Every*                                            | 1                                             | HOUR |  |  |  |  |
| Next Re-sync time (YYYY-MM-DD hh:mm 24hrs format)* 2016-08-01 22:30 |                                               |      |  |  |  |  |
|                                                                     |                                               |      |  |  |  |  |
| Save Delete Copy Add New Cancel Synchronization                     |                                               |      |  |  |  |  |
| (i) *- indicates required item.                                     |                                               |      |  |  |  |  |

e. Dopo aver eseguito la procedura descritta, le informazioni sul punto di accesso vengono inserite nell'opzione Switch e punti di accesso.

| Cisco Unified CM Ad                                       | ministration                 |              |                         |                        |                  |                          | Navigation |
|-----------------------------------------------------------|------------------------------|--------------|-------------------------|------------------------|------------------|--------------------------|------------|
| For Cisco Unified Communicatio                            | ns Solutions                 |              |                         |                        |                  | ci                       | sco S      |
| System   Call Routing   Media Resources                   | Advanced Features - Dev      | ice 🔻 App    | ication 👻 User I        | Management - Bulk      | Administration   | ✓ Help ▼                 |            |
| Find and List Switches and Access Points                  | Voice Mail                   | +            |                         |                        |                  | Related Link             | ks: Activ  |
|                                                           | SAF                          | •            |                         |                        |                  |                          |            |
|                                                           | EMCC                         | •            |                         |                        |                  |                          |            |
| ┌ Status ────                                             | Cluster View                 |              |                         |                        |                  |                          |            |
| 3 records found                                           | Intercompany Media Ser       | vices 🕨      |                         |                        |                  |                          |            |
|                                                           | Fallback                     | •            |                         |                        |                  |                          |            |
|                                                           | Called Party Tracing         |              |                         |                        |                  |                          |            |
| Active Switches and Access Points (1 -                    | ILS Configuration            |              |                         |                        |                  |                          |            |
| Find Active Switches and Access Points where              | Call Control Agent Profile   | e            | s with ᅌ                |                        | Find C           | Clear Filter             |            |
| Infrastructure Device Name                                | Directory Number Alias S     | Sync And     | е Туре                  | Infrastructure         | Device IP        | Locati                   | on         |
| MAIB3502                                                  |                              |              |                         | 10.105.132.111         |                  | Lab-BGL-14-Rack-         | К          |
| Maib-3702I                                                | Device Location Tracking     | g Services 🕨 | Switches ar             | nd Access Points       |                  | Lab-BGL-14-1             |            |
| Select All Clear All Deactivate Se                        | lected                       |              | Wireless Ac             | cess Point Controllers |                  |                          |            |
|                                                           |                              |              |                         |                        |                  |                          |            |
| Find and List Switches and Access Points                  |                              |              |                         | Related                | Links: Active Sw | itches and Access Points | ᅌ Go       |
| Select All Clear All Deactivate Selected                  |                              |              |                         |                        |                  |                          |            |
| _ Status                                                  |                              |              |                         |                        |                  |                          |            |
| (i) 2 records found                                       |                              |              |                         |                        |                  |                          |            |
| Active Switches and Access Points (1 - 2 of 2)            |                              |              |                         |                        |                  | Rows per Page            | • 50 ᅌ     |
| Find Active Switches and Access Points where Infrastructu | re Device Name ᅌ begins with | 0            | Find                    | Clear Filter           | -                |                          |            |
| Infrastructure Device Name <sup>▲</sup>                   | Infrastructure Device Type   |              | Infrastructure Device I | P Lu                   | ocation          | Associated Devices C     | Count      |
| MAIB3502                                                  | Access Point                 | 10.10        | 5.132.111               | Lab-BGL-14-R           | ack-K            | 2                        |            |
| Maib-3702I                                                | Access Point                 | 10.10        | 5.132.189               | Lab-BGL-14-1           |                  | 0                        |            |
| Select All Clear All Deactivate Selected                  |                              |              |                         |                        |                  |                          |            |

f. Sotto ogni punto di accesso vedrete i dettagli e i telefoni ad esso associati.

- I telefoni aggiornano CUCM con il messaggio StationLocationInfo per notificare il punto di accesso a cui sono connessi.
- Ogni volta che il telefono passa a un nuovo punto di accesso o si registra nuovamente, CUCM viene aggiornato dall'endpoint tramite un messaggio StationLocationInfo che notifica il punto di accesso a cui è ora associato.

| Switches and Access P     | witches and Access Point Configuration Related Links: Active Switches and Access Points |               |                    |  |  |  |  |
|---------------------------|-----------------------------------------------------------------------------------------|---------------|--------------------|--|--|--|--|
| Deactivate                | Zeactivate                                                                              |               |                    |  |  |  |  |
| Status                    |                                                                                         |               |                    |  |  |  |  |
| i Switches and Access     | Points details cannot be modified. It is updated using Location Tracking Service.       |               |                    |  |  |  |  |
| - Infrastructure Device I | Details                                                                                 |               |                    |  |  |  |  |
| Туре                      | Access Point                                                                            |               |                    |  |  |  |  |
| Name                      | MAIB3502                                                                                |               |                    |  |  |  |  |
| Location                  | Lab-BGL-14-Rack-K                                                                       |               |                    |  |  |  |  |
| IP Address                | 10.105.132.111                                                                          |               |                    |  |  |  |  |
| BSSID                     | 24:b6:57:5a:b1:e0                                                                       |               |                    |  |  |  |  |
| Last Seen                 | 29-Jan-2016 09:59:16                                                                    |               |                    |  |  |  |  |
|                           |                                                                                         |               |                    |  |  |  |  |
| Associated Endpoints      |                                                                                         |               | Rows per Page 50 😒 |  |  |  |  |
| Find Associated Endpoints | where Endpoint Name begins with 🗯 Find Clear Filter 🖶 📟                                 |               |                    |  |  |  |  |
|                           | Endpoint Name 📤                                                                         | Endpoint Type |                    |  |  |  |  |
| SEP10F311B62FE3           |                                                                                         | Cisco 7926    |                    |  |  |  |  |
| SEP2C542DEB323D           |                                                                                         | Cisco 7925    |                    |  |  |  |  |
| Deactivate                | Deactivate                                                                              |               |                    |  |  |  |  |
|                           |                                                                                         |               |                    |  |  |  |  |
|                           |                                                                                         |               |                    |  |  |  |  |

### 2. Configurazione autonoma del punto di accesso

Nel caso di una distribuzione in cui i punti di accesso non sono controllati da un WLC, è possibile aggiungere manualmente i dettagli dei punti di accesso utilizzando la BAT.

Al momento non è disponibile un'opzione diversa dalla BAT per aggiungere manualmente le informazioni sui punti di accesso in CUCM.

r. Creare un file CSV che rispetti le seguenti specifiche e caricarlo in CUCM utilizzando l'opzione: **Bulk Administration > Carica/scarica file.** 

Colonne:

NOME PUNTO DI ACCESSO, INDIRIZZO IPV4, INDIRIZZO IPV6, BSSID, DESCRIZIONE

#### Stringa di esempio definita:

ABC, 10.77.29.28, FE80::0202:B3FF:FE1E:8329, 11:1F:CA:83:82:F0, Bangalore \_\_\_\_\_ | | | WAPLocation can contain up to 63 characters. All characters except double quotes, backslash and non-printable characters. | | BSSIDwithMask can contain from 1 to 20 characters. It can be formatted as needed but may only contain Hexadecimal digits (0-9, A-F), colons. | | IPv6 address can contain from 1 to 50 characters. It can be formatted as needed but may only contain Hexadecimal digits (0-9, A-F), colons and dots. | IPv4 address can contain from 7 to 15 characters. It must be in dotted decimal format (digits and dots only) Access Point Name(Can contain 1 to 63 characters. All characters except double quotes, backslash and non-printable characters.)

#### Istruzioni:

1. Specificare IPv4, IPv6 o BSSID. Non possono essere tutti vuoti e se ne forniscono più di uno.

2. Un indirizzo IPv4, un indirizzo IPv6 o un BSSID può essere associato a un solo dispositivo di infrastruttura. Due dispositivi non possono avere lo stesso indirizzo IP o BSSID.

**Nota:** Se si utilizza BAT.xlt per creare i file CSV, non è necessario racchiudere il valore tra virgolette, poiché BAT.xlt lo gestisce automaticamente.

2. Utilizzare l'opzione **Inserisci dispositivo infrastruttura** in **Amministrazione bulk > Dispositivo infrastruttura**.

| Cisco Uni<br>For Cisco Unifie | fied CM Administration<br>ed Communications Solutions |                          |              |       |                              |          |                              |
|-------------------------------|-------------------------------------------------------|--------------------------|--------------|-------|------------------------------|----------|------------------------------|
|                               | Media Resources - Advanced Features -                 | Device - Application - U | ser Manageme | ent 👻 | Bulk Administration 👻 Help 👻 |          |                              |
| Defaults Configura            | ation                                                 |                          |              |       | Upload/Download Files        |          |                              |
| ave                           |                                                       |                          |              |       | Phones                       | •        |                              |
|                               |                                                       |                          |              |       | Users                        | · ·      |                              |
| 6945                          | SCCP                                                  | SCCP6945.9-4-1-3SR2      | Default ᅌ    | Sta   | Phones & Users               | •        |                              |
| 6945                          | SIP                                                   | SIP6945.9-4-1-3SR2       | Default ᅌ    | Sta   | Managers/Assistants          | •        |                              |
| 6961                          | SIP                                                   | SIP69xx.9-4-1-3SR2       | Default ᅌ    | Sta   | User Device Profiles         | •        |                              |
| 6961                          | SCCP                                                  | SCCP69xx.9-4-1-3SR2      | Default ᅌ    | Sta   | Gateways                     | +        |                              |
| p 7902                        | SCCP                                                  | CP7902080002SCCP06       | Default ᅌ    | Sta   | Forced Authorization Codes   | •        |                              |
| 7905                          | SCCP                                                  | CP7905080003SCCP07       | Default ᅌ    | Sta   | Client Matter Codes          | •        |                              |
| 7905                          | SIP                                                   | CP7905080001SIP060       | Default ᅌ    | Sta   | Call Pickup Group            | •        |                              |
| 7906                          | SIP                                                   | SIP11 9-4-25P1-15        | Default 🗘    | Sta   | Mobility                     |          |                              |
| 7906                          | SCCP                                                  | SIF11.9-4-25KI-15        | Default      | Cha   | Region Matrix                | •        |                              |
| 240                           |                                                       | SCCP11.9-4-25R1-15       | Delault      | 514   | Import/Export                |          |                              |
| /910                          | SCCP                                                  | P00405000700             | Default ᅌ    | Sta   | Phone Migration              |          |                              |
| 7911                          | SCCP                                                  | SCCP11.9-4-2SR1-1S       | Default ᅌ    | Sta   | EMCC                         | •        |                              |
| p 7911                        | SIP                                                   | SIP11.9-4-2SR1-1S        | Default ᅌ    | Sta   | Intercompany Media Services  | •        |                              |
| o 7912                        | SIP                                                   | CP7912080001SIP060       | Default ᅌ    | Sta   | Confidential Access Level    | •        |                              |
| o 7912                        | SCCP                                                  | CP7912080004SCCP08       | Default ᅌ    | Sta   | TAPS                         | •        |                              |
| 7920                          | SCCP                                                  | cmterm_7920.4.0-03-      | Default ᅌ    | Sta   | Directory URIs and Patterns  | •        |                              |
| 7921                          | SCCP                                                  | CP7921G-1.4.6.3          | Default ᅌ    | Sta   | Infrastructure Device        | <u> </u> | Insert Infrastructure Device |
| 7925                          | SCCP                                                  | CP7925G-1 4 7 3          | Default      | Stan  | Job Scheduler                |          |                              |
| 0 7926                        | SCCP                                                  | CF7923G-1.4.7.3          | Dofault      | Ctor  | dard 7925 SCCP               |          |                              |
|                               | 300r                                                  | CP/926G-1.4.7.3          | Derault      | Stan  | uaru 7920 SUCP               |          | × .                          |

3. Scegliere il file CSV e selezionare l'opzione **Esegui immediatamente** o **Esegui in seguito** in base al fabbisogno. Se si sceglie Esegui in seguito, utilizzare la pagina Utilità di pianificazione per pianificare e attivare il job.

| Insert Infrastructure Device Configuration |                                                                          |
|--------------------------------------------|--------------------------------------------------------------------------|
| Submit                                     |                                                                          |
| ⊂ Status —                                 |                                                                          |
| i Status: Ready                            |                                                                          |
| ☐ Infrastructure Device Information        |                                                                          |
| File Name* Not Selected                    | (View File) (View Sample File)                                           |
| Job Information                            |                                                                          |
| Job Description                            | Insert Infrastructure Device                                             |
| O Run Immediately                          | • Run Later (To schedule and activate this job, use Job Scheduler page.) |
| Submit                                     |                                                                          |
| (i) *- indicates required item.            |                                                                          |

4. Dopo aver eseguito la procedura descritta, selezionare **Funzioni avanzate > Servizi di rilevamento della posizione del dispositivo > Switch e punti di accesso** per verificare se il dispositivo menzionato è stato aggiunto.

| Find and List Switches and               | d Access Points                              |                               |                          | Related Links:    | Active Switches and | Access Points        | ᅌ 🛛 Go |  |
|------------------------------------------|----------------------------------------------|-------------------------------|--------------------------|-------------------|---------------------|----------------------|--------|--|
| Select All Clear All                     | Select All 🔛 Clear All 🙀 Deactivate Selected |                               |                          |                   |                     |                      |        |  |
| Status                                   |                                              |                               |                          |                   |                     |                      |        |  |
| (i) 2 records found                      | (1) 2 records found                          |                               |                          |                   |                     |                      |        |  |
|                                          |                                              |                               |                          |                   |                     |                      |        |  |
| Active Switches and Acce                 | ss Points (1 - 2 of 2)                       |                               |                          |                   |                     | Rows per Page        | 50 ᅌ   |  |
| Find Active Switches and Acce            | ess Points where Infrastructure              | e Device Name ᅌ begins with ᅌ | Find                     | Clear Filter      |                     |                      |        |  |
| Infrastruction                           | ture Device Name 📩                           | Infrastructure Device Type    | Infrastructure Device IP | Location          | As                  | sociated Devices Cou | int    |  |
| MAIB3502                                 |                                              | Access Point                  | 10.105.132.111           | Lab-BGL-14-Rack-K | 2                   |                      |        |  |
| <u>Maib-3702I</u>                        |                                              | Access Point                  | 10.105.132.189           | Lab-BGL-14-1      | 0                   |                      |        |  |
| Select All Clear All Deactivate Selected |                                              |                               |                          |                   |                     |                      |        |  |

**Nota:** Assicurarsi che il BSSID corrisponda alle informazioni del punto di accesso quando i telefoni inviano tali informazioni nel messaggio StationLocationInfo e in questo modo CUCM mappa i punti di accesso ai dispositivi.

In questo modo CUCM gestisce gli endpoint wireless e tiene traccia della loro posizione fisica mappandoli al punto di accesso aggiunto manualmente o sincronizzato con un WLC.

## Analisi log

Questa analisi del log è stata eseguita in un ambiente lab con un cluster UCM a 2 nodi 11.5 e un telefono 7925 che si registra nel nodo del server di pubblicazione. È stato utilizzato un punto di accesso controllato da un controller LAN wireless che utilizza la radio 802.11 b/g/n.

1. Un messaggio StationLocationInfo dal telefono quando si registra:

```
|09:54:41.102 |AppInfo |StationInit: (0005195)
InboundStim - StationLocationInfoMessageID Line 2364: 23469039.000 |09:54:41.102
|SdlSig |StationLocationInfo |restart0 |StationD(1,100,64,5195)
|StationInit(1,100,63,1) |1,100,14,5210.26^10.105.132.116^SEP10F311B680E2
|[R:N-H:0,N:0,L:0,V:0,Z:0,D:0] LocationInfo=A8:0C:0D:DB:C5:23test111234test-7510-2702i
Line 2364: 23469039.000 |09:54:41.102 |SdlSig |StationLocationInfo |restart0
|StationD(1,100,64,5195) |StationInit(1,100,63,1)
|1,100,14,5210.26^10.105.132.116^SEP10F311B680E2
|[R:N-H:0,N:0,L:0,V:0,Z:0,D:0] LocationInfo=A8:0C:0D:DB:C5:23test111234Maib-7510-2702i
```

2. Queste informazioni vengono propagate dal telefono quando si registra o si connette a un punto di accesso diverso:

- BSSID: A8:0C:0D:DB:C5:23
- SSID: test111234
- Nome punto di accesso: test-7510-2702i

3. I valori vengono aggiornati nella tabella dinamica di registrazione. La colonna locationdetails nella tabella dinamica di registrazione viene popolata dalla tabella infrastructuredevice facendo riferimento a **BSSID, SSID e nome access point.** Una volta trovato, popolerà la colonna locationdetails in registrationdynamic con il PKID del punto di accesso. Se la voce non viene trovata, la colonna dettagli posizione verrà immessa come NON IDENTIFICATO.

| ==============                         |                                       |                                      |
|----------------------------------------|---------------------------------------|--------------------------------------|
| ===========                            |                                       |                                      |
| ====================================== | -4464-b02c-e3f6d83c7cac 10.106.127.15 | 5 <b>292a2ea3-dbee-43d7-9906-</b>    |
| ff3dc42985a5                           | 1449389815                            | 0d30deab-febc-4f76-8fce-99a140978f18 |
| 2                                      | WLANPersonal 1449389815               |                                      |
|                                        |                                       |                                      |
| admin:run sql                          | select * from infrastructuredevice    |                                      |

| pkid<br>waplocation                           | datetimestamp                         | name<br>isactive    | ipv4address    | ipv6address | bssidwithmask     |
|-----------------------------------------------|---------------------------------------|---------------------|----------------|-------------|-------------------|
|                                               |                                       |                     |                |             |                   |
| <b>0d30deab-febc-4f7</b><br>Lab-BGL-14-Rack-K | <b>6-8fce-99a1409</b> 7<br>1454041756 | 78f18 MAIB3502<br>t | 10.105.132.111 | NULL        | 24:b6:57:5a:b1:e0 |

**Nota:** fkdevice sarà il PKID del telefono wireless. In questo modo il telefono wireless viene associato al punto di accesso.

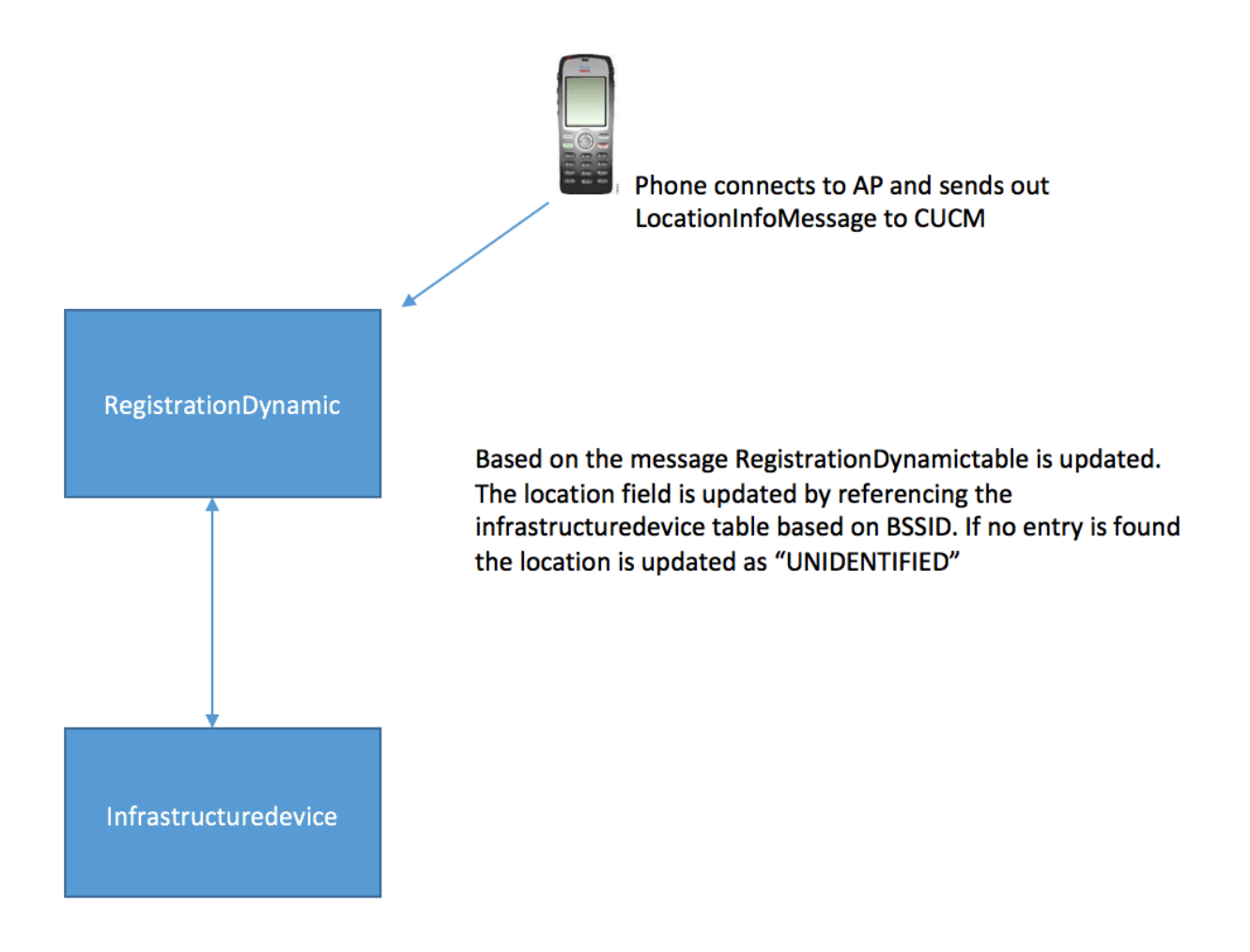

4. Una volta aggiornate le tabelle, la voce viene aggiornata in Switch e punti di accesso in Funzioni avanzate.

| Switches and Access Po    | int Configuration                                                                                       | Related Links: Active Switches and Access Points 🗘 Go |  |  |  |  |  |
|---------------------------|----------------------------------------------------------------------------------------------------|-------------------------------------------------------|--|--|--|--|--|
| Deactivate                |                                                                                                    |                                                       |  |  |  |  |  |
| Status                    |                                                                                                    |                                                       |  |  |  |  |  |
| i Switches and Access     | i Switches and Access Points details cannot be modified. It is updated using Location Tracking Service. |                                                       |  |  |  |  |  |
| ☐ Infrastructure Device D | etails                                                                                                  |                                                       |  |  |  |  |  |
| Туре                      | Access Point                                                                                            |                                                       |  |  |  |  |  |
| Name                      | MAIB3502                                                                                                |                                                       |  |  |  |  |  |
| Location                  | Lab-BGL-14-Rack-K                                                                                       |                                                       |  |  |  |  |  |
| IP Address                | 10.105.132.111                                                                                          |                                                       |  |  |  |  |  |
| BSSID                     | 24:b6:57:5a:b1:e0                                                                                       |                                                       |  |  |  |  |  |
| Last Seen                 | 29-Jan-2016 09:59:16                                                                                    |                                                       |  |  |  |  |  |
|                           |                                                                                                    |                                                       |  |  |  |  |  |
| Associated Endpoints      |                                                                                                    | Rows per Page 50 ᅌ                                    |  |  |  |  |  |
| Find Associated Endpoints | where Endpoint Name begins with 📀 Find Clear Filter 🔮 =                                                 | •                                                     |  |  |  |  |  |
|                           | Endpoint Name 🗖                                                                                         | Endpoint Type                                         |  |  |  |  |  |
| SEP10F311B62FE3           |                                                                                                    | Cisco 7926                                            |  |  |  |  |  |
| SEP2C542DEB323D           |                                                                                                    | Cisco 7925                                            |  |  |  |  |  |
| Deactivate                |                                                                                                    |                                                       |  |  |  |  |  |

5. Queste voci sono dinamiche e vengono aggiornate dopo l'aggiornamento della tabella RegistrationDynamic.

Una voce aggiuntiva Lastseen viene aggiunta alla dinamica di registrazione che indica le ultime informazioni visualizzate del telefono wireless.

### Verifica

Attualmente non è disponibile una procedura di verifica per questa configurazione.

## Risoluzione dei problemi

Le informazioni contenute in questa sezione permettono di risolvere i problemi relativi alla configurazione.

#### Compatibilità

Per iniziare, è essenziale conoscere il supporto per la funzione sugli endpoint wireless e la versione del firmware che è stata inclusa:

- Per questa funzione sono richiesti telefoni IP 7925 e 7926 con firmware 1.4.7.2 e versioni successive
- Al momento, gli endpoint Jabber non sono supportati da questa funzione

Se si utilizza la versione 1.4.7.2 del firmware, i telefoni non sono in grado di propagare le informazioni del punto di accesso a CUCM.

#### Checkpoint comuni per la risoluzione dei problemi

- Se il telefono non è associato a un punto di accesso, verificare se il messaggio StationLocationInfo è ricevuto da CUCM o meno. Verificare il modello del telefono e la versione del firmware utilizzati.
- Verificare il nome esatto del punto di accesso e il BSSID e verificare che sia configurato correttamente (nel caso in cui i punti di accesso vengano aggiunti manualmente).
- Verificare che le informazioni del controller LAN wireless siano sincronizzate e che lo stato sia

indicato come Riuscito. Per verificare questa condizione, selezionare **Funzioni avanzate >** Servizi di rilevamento della posizione del dispositivo > Controller LAN wireless.

- Verificare i parametri del servizio per gli attributi SNMP e assicurarsi che corrispondano agli attributi SNMP del controller LAN wireless.
- Verifica incrociata se i punti di accesso sono popolati. Per verificare questa condizione, selezionare Funzioni avanzate > Device Location Tracking Services > Switch e punti di accesso. Se non sono popolati, controllare la configurazione sul controller LAN e verificare che siano configurati correttamente.

#### Log da recuperare

Se il problema persiste, raccogliere questi registri per un ulteriore esame:

- 1. Tracce di Cisco CM impostate su dettagliate.
- 2. Servizio di sincronizzazione di Cisco Wireless Controller